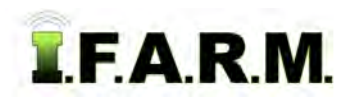

## Help Document / Training Tutorial

## How to View Fields in the Map Tab

When fields appear in the map window, the default view is called **Bing Hybrid**. To view other options, select the black is button to see a list of available maps (**Bing Roads / TerraServer Topo / States & Counties / Deep Zoom Layer**).

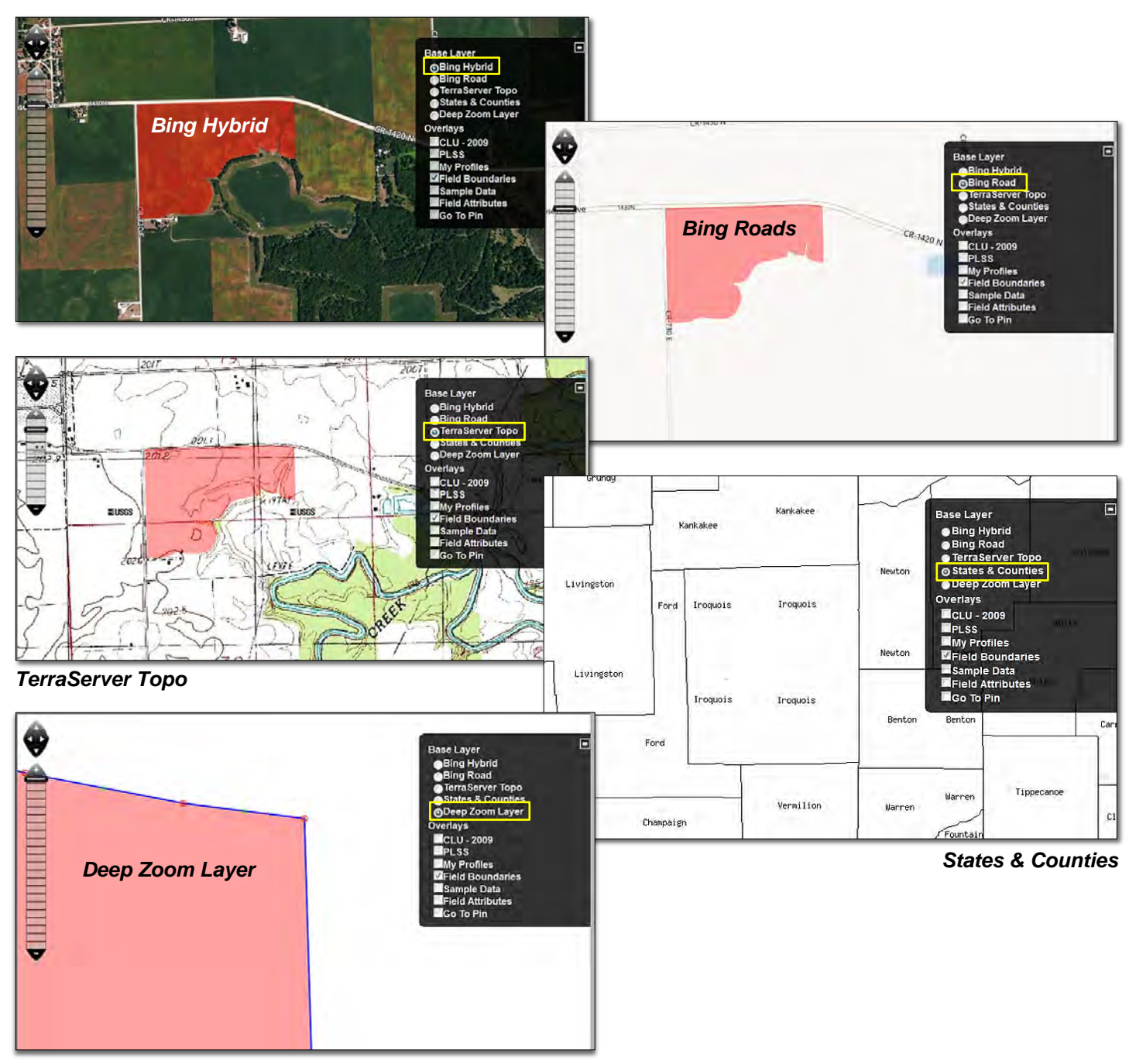

This layer removes any background imagery and allows several increased zoom levels for easier editing of boundaries.

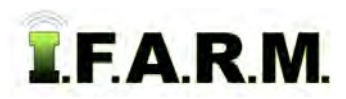

## Help Document / Training Tutorial

Viewing Fields in the Map Tab continued...

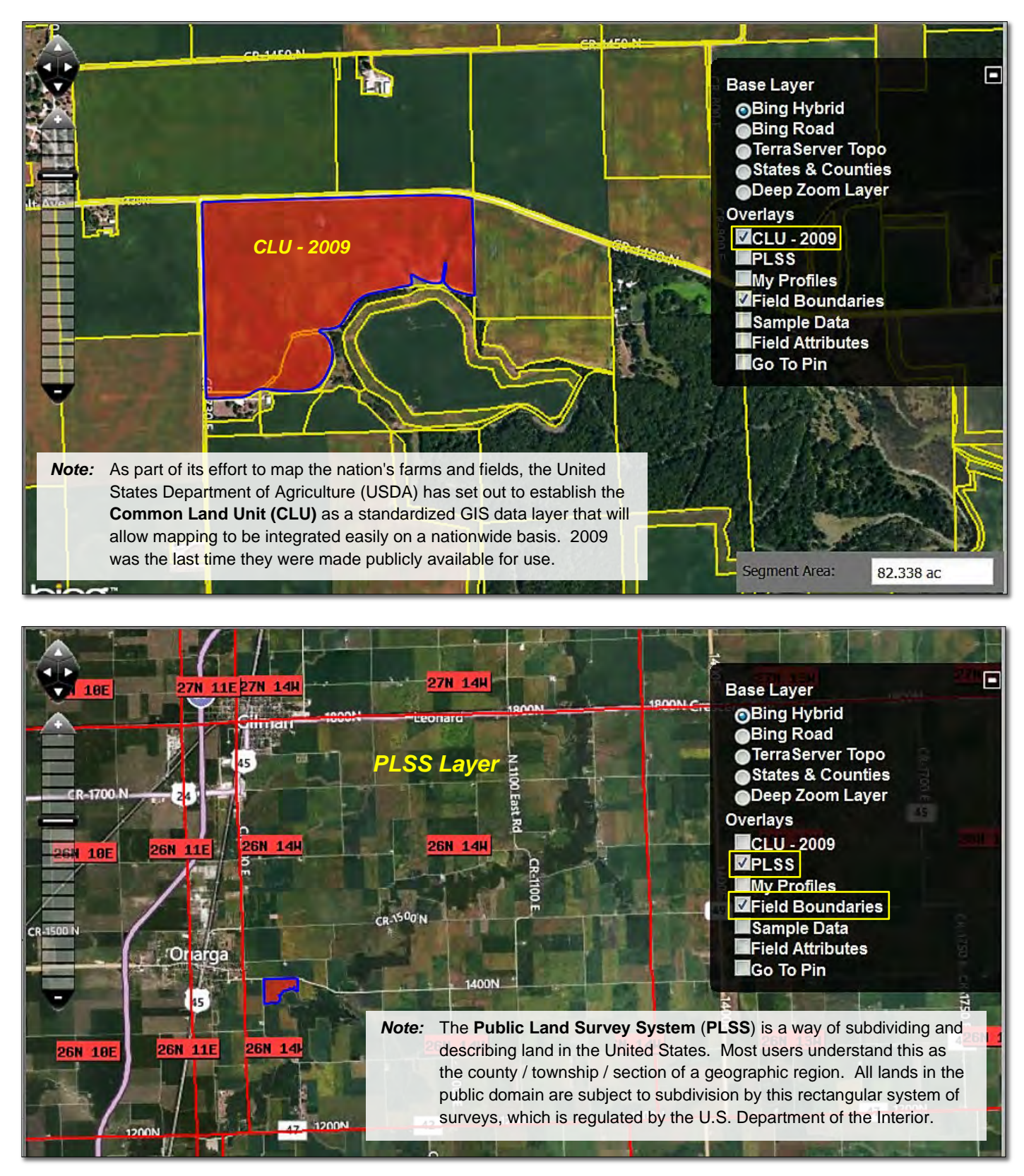

**Field Boundaries:** Clicking the **Field Boundaries** selection will remove the field boundary displays from the window. Clicking the box again will display the boundaries.

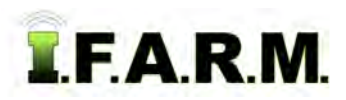

Viewing Fields in the Map Tab continued...

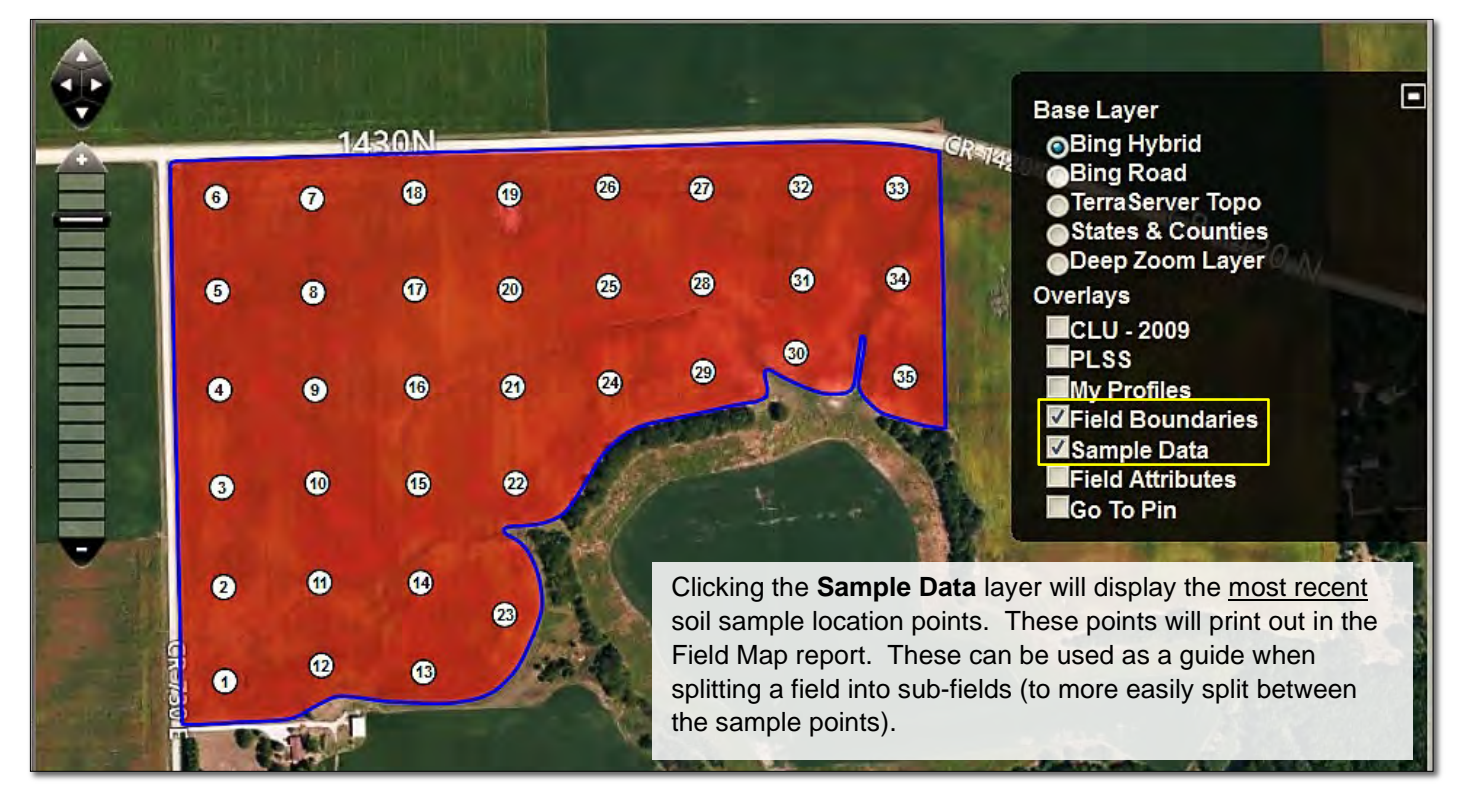

Field Attributes: Clicking the Field Attributes button will display any attributes saved with the field.

Go to Pin: Disregard this option.

If the user wants to display the field sample points from a different (older) dataset, they can just right click on the given dataset, then select the **Display** option.

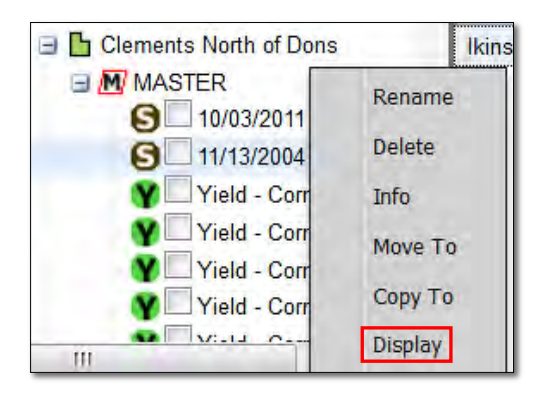

- The alternate sample points will display in the boundary.
- Repeat the process for any dataset in the profile.

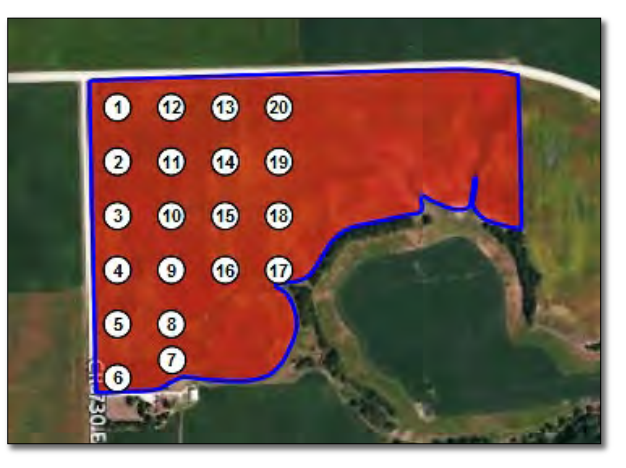